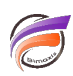

## Créer des sous-Modèles à partir d'un Modèle principal (Split)

## Description

Supposons que nous avons un Modèle contenant plusieurs années et plusieurs mois.

Nous souhaitons à partir de ce Modèle créer des sous-Modèles, chaque sous-Modèle contenant uniquement un mois.

Notre Modèle principal contient une Dimension *Année-Mois*. Nous allons nous baser sur les valeurs de cette Dimension pour générer autant que de Modèles que l'on a de valeurs.

Tout d'abord, nous allons ouvrir Visual Integrator, créer un script et une première tâche que nous allons nommer **Build\_Model**.

Dans cette tâche nous allons créer un paramètre avec les caractéristiques suivantes :

| Parameter         | Default | Default for Tests | Alias | Datatype |   | Environment |   | Setparm |
|-------------------|---------|-------------------|-------|----------|---|-------------|---|---------|
| Filtre_Année_Mois | 2010_02 | <br>2010_02       |       | string   | ¥ | true        | ~ |         |
|                   |         |                   |       | 1        | 1 | 11          |   |         |

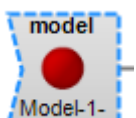

et qui va utiliser un Modèle, qui pour notre

Puis nous allons créer un objet d'entrée de type Model

exemple s'appelle *ventes.mdl*.

Voici les colonnes présentes dans notre Modèle :

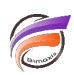

| Nom                |
|--------------------|
| Activité Groupe    |
| Activité Secteur   |
| Client             |
| Zone               |
| Agence             |
| Code Département   |
| Code Pays          |
| Vendeur            |
| Date               |
| Mois               |
| Année              |
| Année-Mois         |
| Année-Semaine      |
| Famille            |
| Sous-Famille       |
| Produit            |
| Qté budget         |
| CA budget          |
| Qté ventes         |
| CA ventes          |
| Code Postal        |
| Responsable Agence |
| Nom Département    |
| URL                |

A la suite de l'objet d'entrée *Model*, nous allons ajouter un objet processus *Calc*.

Dans cet objet, nous allons créer le calcul Filtre avec la définition suivante : map\_filename(Année-Mois).

La colonne **Année-Mois** contient des valeurs au format **AAAA/MM**, la fonction **map\_filename** permet de convertir les valeurs au format **AAAA\_MM**.

Ensuite il faut rajouter un objet processus *Filter* et sur la colonne *Filtre* rajouter la valeur de filtre suivante : *\$(Filtre\_Année\_Mois)* 

| Filtre Calc-1-CAL (calc) | (1 values) \$(Filtre_Année_Mois) |
|--------------------------|----------------------------------|
|--------------------------|----------------------------------|

Enfin nous allons ajouter au flux un objet de sortie *Builder*.

Il faut paramétrer l'option *output* sur *ventes\_*\$*(Filtre\_Année\_Mois).mdl* et l'option *journal* sur *ventes\_*\$*(Filtre\_Année\_Mois).jou.* 

Ensuite il faut déclarer les différents champs soit en *Dimension*, soit en *Somme* ou bien en *Champ Infos*.

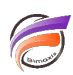

Notre première tâche Build\_Model comporte finalement les objets suivants :

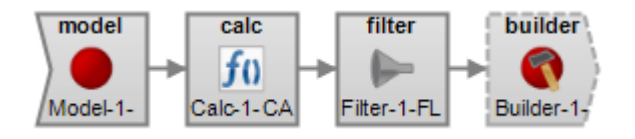

Nous allons créer ensuite dans le même script une nouvelle tâche que nous allons nommer Split.

Elle contient tout d'abord un objet d'entrée *Model* dont les caractéristiques sont les mêmes que l'objet d'entrée *Model* de la tâche *Build\_Model*.

A la suite de l'objet d'entrée *Model*, nous allons ajouter un objet processus *Squash* avec *Année-Mois* déclaré comme *Dimension* dans les propriétés :

| Colonne d'entrée | Objet source        | Dimension | Dim<br>Order |
|------------------|---------------------|-----------|--------------|
| Activité Groupe  | Model-2-MDL (model) |           |              |
| Activité Secteur | Model-2-MDL (model) |           |              |
| Agence           | Model-2-MDL (model) |           |              |
| Année            | Model-2-MDL (model) |           |              |
| Année-Mois       | Model-2-MDL (model) | ✓         | 1            |

A la suite de l'objet processus Squash, nous allons ajouter un objet Calc.

Dans cet objet, nous allons créer le calcul Filtre avec la définition suivante : map\_filename(Année-Mois).

Enfin nous allons ajouter au flux un objet de sortie Iterate.

Dans les propriétés de cet objet nous allons indiquer que la valeur de *task* est *Build\_Model*, que la valeur de *Error\_Action* est *continue* et que *Filtre\_Année\_Mois* est un paramètre (option *parameter* cochée):

| Input                          | Calc-2-CAL                          | Entrez ici des commen |
|--------------------------------|-------------------------------------|-----------------------|
| Task                           | Build_Model                         |                       |
| Task_List                      |                                     |                       |
| Error_Action                   | continue                            |                       |
|                                |                                     |                       |
|                                |                                     |                       |
| Colonne d'entrée               | Objet source                        | Parameter             |
| Colonne d'entrée<br>Année-Mois | Objet source<br>Model-2-MDL (model) | Parameter             |

Notre deuxième tâche Split comporte finalement les objets suivants :

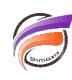

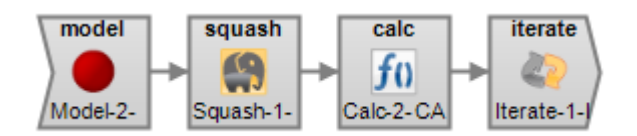

Une fois le script exécuté, les sous-Modèles sont bien créés :

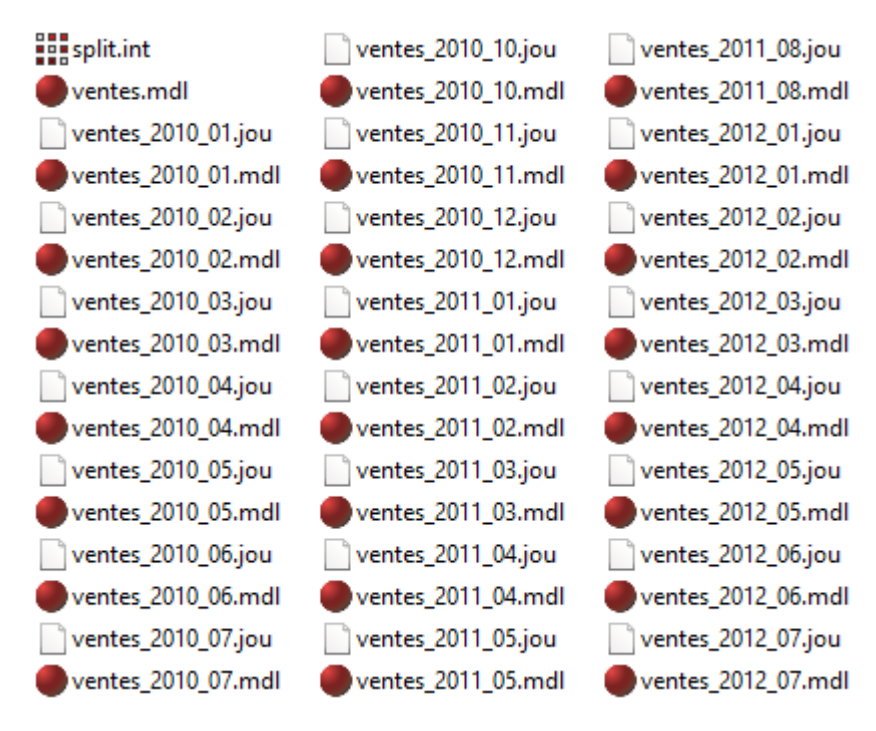

## Tags

- 1. script
- 2. Visual Integrator